## 登録ポイントとボイスワード

覚えておきたい地点を音声で登録します。

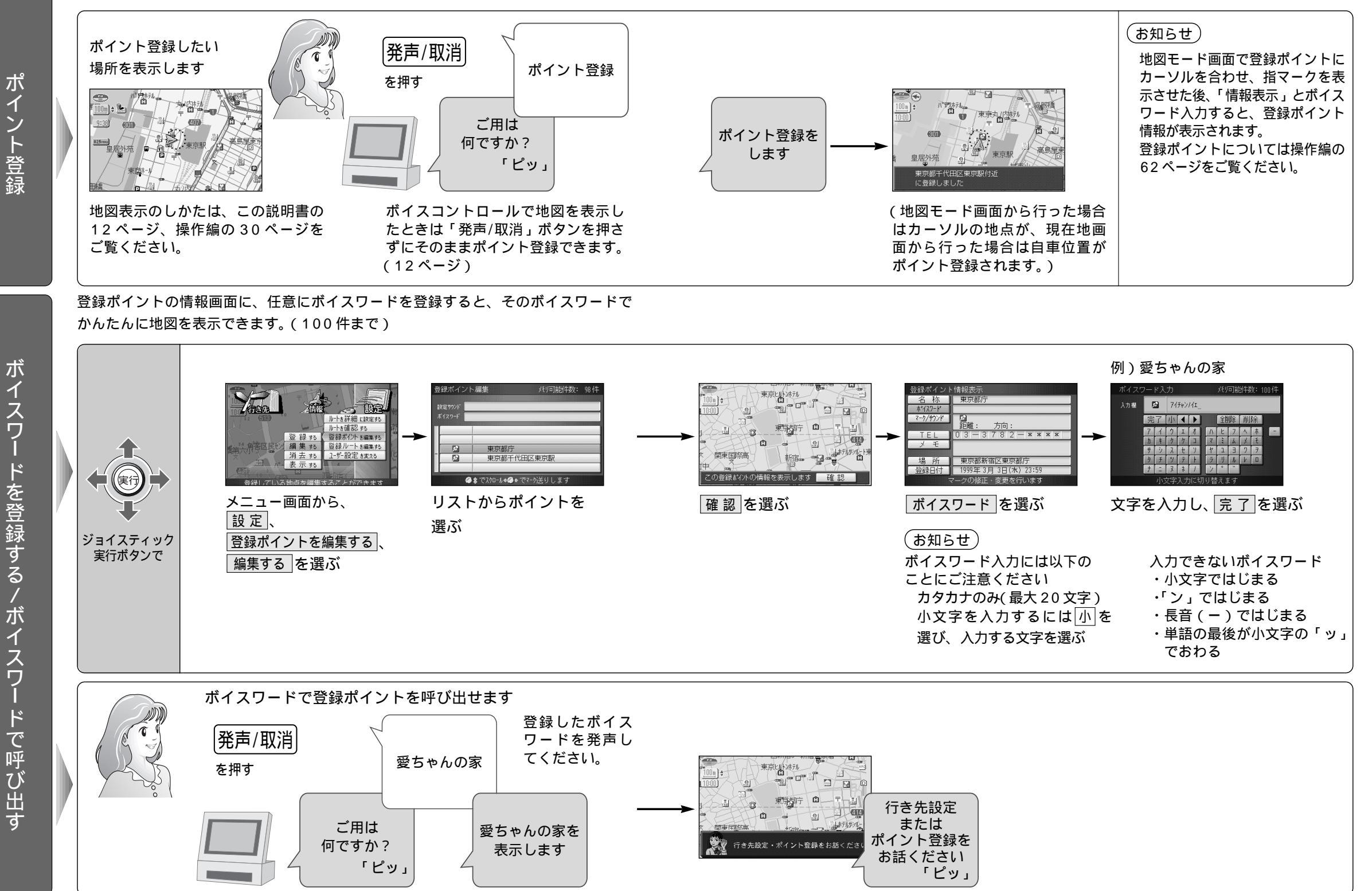

ボイスコントロー ル編

登録ポイントとボイスワー

ド

16

1